## Az interfész telepítése és használata.

Helyezze a CD-t a meghajtóba,majd csatlakoztassa az interfészt a számítógéphez.A számítógép felismeri az új hardvert és keresni kezdi az illesztő programot. Jelölje ki a **" Telepítse a szoftvert beavatkozás nélkül ( ajánlott ) "** opciót és kövesse a hardver varázsló utasításait.A telepítő kétszer fut végig,a telepítés második része is ugyanúgy történik,mint az első.

#### A sikeres telepítés után az új hardver a COM és LPT portok között jelenik meg. Lásd. A lap alján látható információkat.

Ha a varázsló nem találja a megfelelő szoftvert a CD-n,akkor kézzel kell beállítani a megfelelő mappát.Ebben az esetben kérjük olvassa el az alábbi útmutatót.

| - AN 15 10 10 10 10 10 |                                                                                                    | Automatiku                                                                                                    | Hardver                                                                                                    | Crossifia                          |  |
|------------------------|----------------------------------------------------------------------------------------------------|----------------------------------------------------------------------------------------------------|----------------------------------------------------------------------------------------------------|------------------------------------|--|
| Altalaric              | is   52anno                                                                                                    | logepnev                                                                                                    | Haldver                                                                                                    | Specialis                          |  |
| Feeköek                | ezelő                                                                                                    |                                                                                                    |                                                                                                    |                                    |  |
|                        | Az Eszközkezelő                                                                                                    | (felsorolia a sz                                                                                               | ámítógán hardva                                                                                                    | reszközeit Az                      |  |
| S.                     | eszközök tulajdo                                                                                                    | nságainak mó                                                                                                   | dosításához hasz                                                                                                    | nália az                           |  |
| 9                      | Eszközkezelőt.                                                                                                    | 1                                                                                                    |                                                                                                    |                                    |  |
|                        |                                                                                                    |                                                                                                    | Eszközk                                                                                                    | ezelő                              |  |
|                        |                                                                                                    |                                                                                                    |                                                                                                    |                                    |  |
| Illesztőp              | rogramok                                                                                                    | S. Indexed                                                                                                    |                                                                                                    |                                    |  |
| Sec. 1                 | Az illesztőprogramok aláírásával biztosítható, hogy a telepített                                                                 |                                                                                                    |                                                                                                    |                                    |  |
| E                      | illesztőprogramok kompatibilisak legyenek a Windows                                                                              |                                                                                                    |                                                                                                    |                                    |  |
| 1                      | rendszerrel A Wi                                                                                                    | indows Undate                                                                                                  | e seraitsérrével he                                                                                                    | állíthatia                         |  |
|                        | rendszerrel. A Wi<br>hogy a Windows                                                                                              | indows Update<br>hogyan csatla                                                                                 | e segítségével be<br>akozzon a Windov                                                                                     | állíthatja,<br>vs Update           |  |
|                        | rendszerrel. A Wi<br>hogy a Windows<br>webhelyhez illesz                                                                         | indows Update<br>hogyan csatla<br>ztőprogramoka                                                                | e segítségével be<br>akozzon a Windou<br>t keresve.                                                                       | állíthatja,<br>vs Update           |  |
|                        | rendszerrel. A Wi<br>hogy a Windows<br>webhelyhez illesz<br>Illesztőprogram                                                      | indows Update<br>hogyan csatla<br>ztőprogramoka<br>n aláírása                                                  | e segítségével be<br>akozzon a Windou<br>t keresve.<br>Windows I                                                          | állíthatja,<br>vs Update<br>Jpdate |  |
| Hardver                | rendszerrel. A Wi<br>hogy a Windows<br>webhelyhez illesz<br>Illesztőprogram<br>profilok                                          | indows Update<br>hogyan csatla<br>ztőprogramoka<br>n aláírása                                                  | e segîtségével be<br>akozzon a Windou<br>t keresve.<br>Windows I                                                          | állíthatja,<br>vs Update<br>Jpdate |  |
| Hardver                | rendszerrel. A Wi<br>hogy a Windows<br>webhelyhez illesz<br>Illesztőprogram<br>profilok<br>A hardverprofilok                     | indows Update<br>hogyan csatla<br>töprogramoka<br>n aláírása                                                   | e segítségével be<br>akozzon a Windov<br>t keresve:<br>Windows I<br>Windows I                                             | állíthatja,<br>vs Update           |  |
| Hardver                | rendszerrel. A Wi<br>hogy a Windows<br>webhelyhez illesz<br>Illesztőprogram<br>profilok<br>A hardverprofilok<br>hardverkonfigurá | indows Update<br>hogyan csatla<br>tróprogramoka<br>n aláírása<br>segítségével<br>sciókat tárolhai              | e segítségével be<br>akozzon a Windox<br>t keresve.<br>Windows I<br>Windows I<br>különböző<br>és állíthat be.             | állíthatja,<br>ws Update           |  |
| Hardver                | rendszerrel. A Wi<br>hogy a Windows<br>webhelyhez illesz<br>Illesztőprogram<br>profilok<br>A hardverprofilok<br>hardverkonfigurá | indows Update<br>hogyan csatla<br>tőprogramoka<br>n aláírása<br>n aláírása<br>segítségével<br>iciókat tárolhai | e segítségével be<br>akozzon a Windov<br>t keresve.<br>Windows I<br>Windows I<br>különböző<br>és állíthat be.             | állíthatja,<br>ws Update           |  |
| Hardver                | rendszerrel. A Wi<br>hogy a Windows<br>webhelyhez illesz<br>Illesztőprogram<br>profilok<br>A hardverprofilok<br>hardverkonfigurá | indows Updat<br>hogyan csatla<br>třóprogramoka<br>n aláírása<br>segítségével<br>ciókat tárolhai                | e segítségével be<br>akozzon a Windov<br>t keresve.<br>Windows I<br>Windows I<br>különböző<br>és állíthat be.<br>Hardverp | állíthatja,<br>ws Update           |  |

Az USB driver telepítését az eszközkezelőben követhetjük nyomon,melyet a Sajátgép -> "jobb klikk" -> Tulajdonságok menüben talál meg. Csatlakoztassuk a készüléket a számítógép USB aljzatához. Az Eszközkezelőben következő hardver jelenik meg:

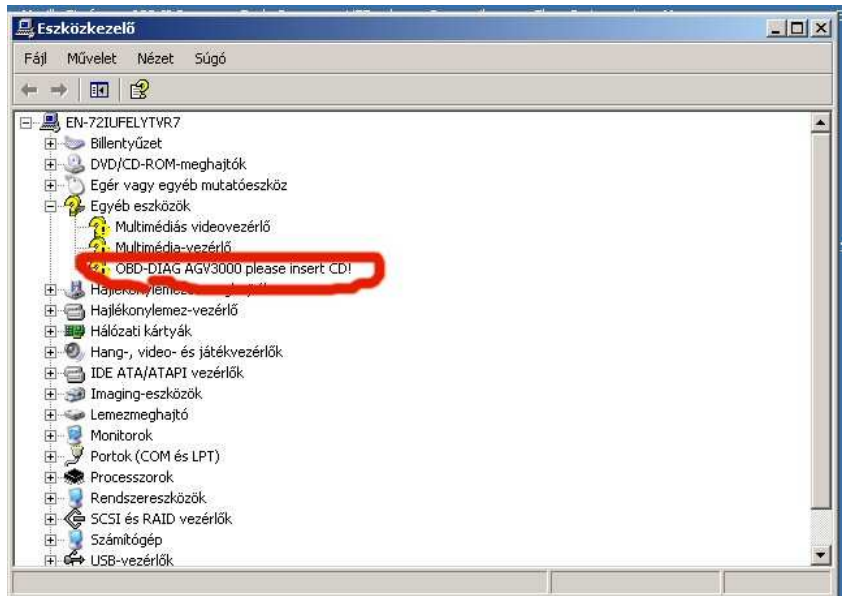

Autómatikusan megjelenik a Hardver hozzáadása telepítő. (Ha magától nem indul el akkor az új hardver tulajdonságainál kell a telepítést indítani/frissíteni.)

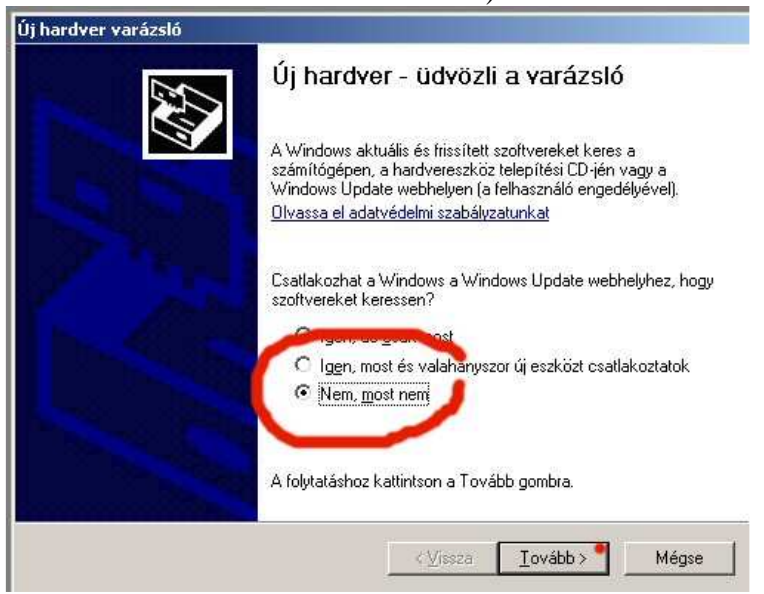

Jelöljük ki,hogy nem szeretnénk csatlakozni az internetre.

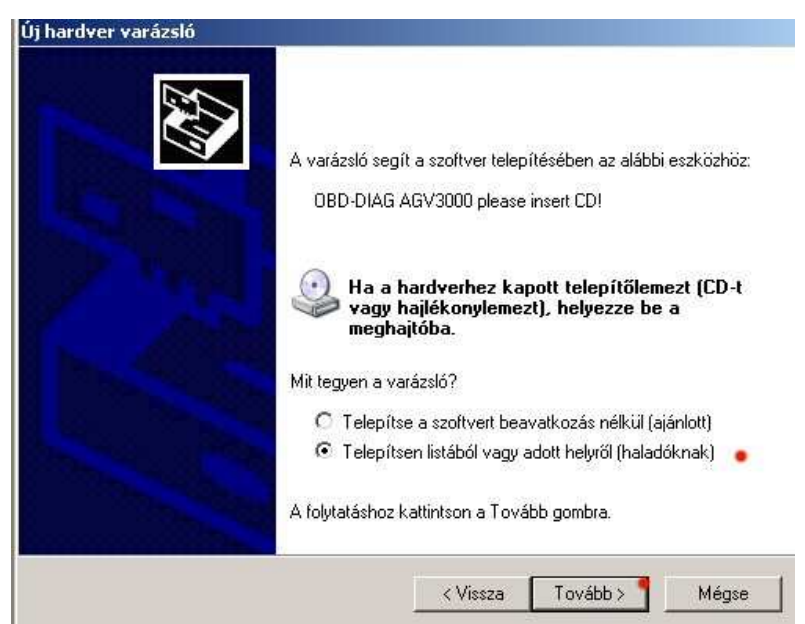

Jelöljük ki a : Telepítsen listából vagy adott helyről menüt.

| ardver varázsló<br>Adja meg a keresési és a telepítési beállításokat. |                                                                                                    |  |  |  |
|-----------------------------------------------------------------------|----------------------------------------------------------------------------------------------------|--|--|--|
| •                                                                     | A legalkalmasabb illesztőprogram keresése az alábbi helyeken.                                                                                                    |  |  |  |
|                                                                       | A jelölőnégyzetek segítségével korlátozhatja vagy szélesítheti ki az alapértelmezett<br>keresést, amely helyi elérési utakat és a cserélhető adathordozókat tartalmaz. A rendsze<br>az itt találhatók közül a legalkalmasabb szoftvert fogja telepíteni. |  |  |  |
|                                                                       | 🔲 Keresés cserélhető adathordozókon (hajlékonylemez, CD-ROM)                                                                                                    |  |  |  |
|                                                                       | 🛛 🔽 Szerepeljen a keresésben az alábbi hely:                                                                                                    |  |  |  |
|                                                                       | D:\USB_DRIVER                                                                                                    |  |  |  |
| C                                                                     | Ne legyen keresés. Magam választom ki a telepítendő illesztőprogramot.                                                                                                    |  |  |  |
|                                                                       | Ezt a lehetőséget akkor válassza, ha listából akarja kiválasztani az illesztőprogramot. A<br>Windows nem garantálja, hogy a kiválasztott illesztőprogram a hardverhez a<br>legalkalmasabb lesz.                                                          |  |  |  |
|                                                                       |                                                                                                    |  |  |  |
|                                                                       |                                                                                                    |  |  |  |
|                                                                       | < Vissza 🛛 Tovább > 🖣 Mégse                                                                                                    |  |  |  |

Állítsuk be a driver útvonalát, a Tallózás segítségével jelöljük ki a CD-n szereplő USB-DRIVER mappát és nyomjuk meg a Tovább gombot.

|                                                                                                    | S.                                                                                                    |        |
|----------------------------------------------------------------------------------------------------|----------------------------------------------------------------------------------------------------|--------|
| A legalkalmasabb illesztőprogram k<br>A jelölőnégyzetek segítségével kor<br>keresést amelu kelui alérési utak at                                                                                                    | Fallózás a mappák között<br>Válassza ki azt a mappát, amelyik a hardverhez az                                                                                                    | ?      |
| az itt találhatók közül a legalkalmas<br>☐ Keresés cserélhető adathor:<br>☑ Szerepeljen a keresésben a<br>☐:\USB_DRIVER<br>○ Ne legyen keresés. Magam válasz<br>Ezt a lehetőséget akkor válassza, ł<br>Windows nem garantálja, hogy a ki<br>legalkalmasabb lesz. | iiii esztoprogramot cartaimazza.  Sajátgép  Hugi lemez (C:)  Good Ob (D:)  Homologi Do Ob (D:)  Homologi Do Ob ( |        |
|                                                                                                    | Az almappákat a mappa mellett található pluszjelre ka<br>tekintheti meg.                                                                                                    | ttints |

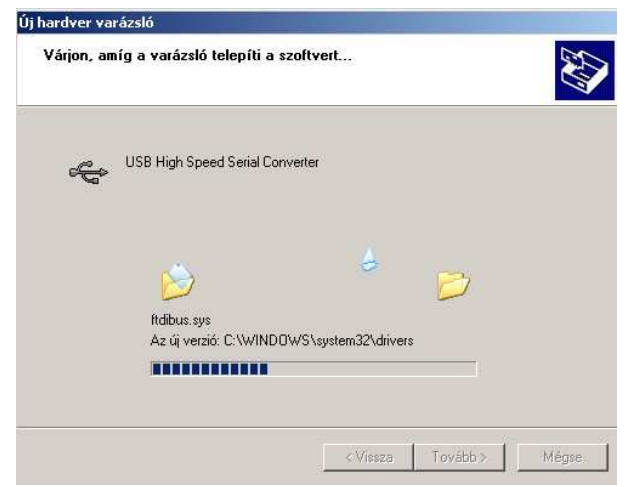

#### A telepítő elindul.

| Új hardver - a varázsló befejezése                                                                  |
|----------------------------------------------------------------------------------------------------|
| A varázsló befejezte a szoftver telepítését az alábbi eszközhöz:<br>USB High Speed Serial Converter |
| A varázsló bezárásához kattintson a Befejezés gombra.                                               |
| < Vissza Befejezés Mégse                                                                            |

A végén kattintson a Befejezés gombra.

|    | Új hardver - üdvözli a varázsló                                                                                                    |
|----|----------------------------------------------------------------------------------------------------|
|    | A Windows aktuális és frissített szoftvereket keres a<br>számítógépen, a hardvereszköz telepítési CD-jén vagy a<br>Windows Update webhelyen (a felhasználó engedélyével).<br><u>Olvassa el adatvédelmi szabályzatunkat</u> |
| 12 | Csatlakozhat a Windows a Windows Update webhelyhez, hogy<br>szoftvereket keressen?                                                                                                    |
|    | Igen, most es valahanyszor uj eszkozt csatlakoztatok     Nem, most nem                                                                                                    |
|    | A tolytatashoz kattintson a Lovabb gombra.                                                                                                    |

A számítógép ekkor újból elindítja a Hardver hozzáadása telepítőt. ( Ha nem akkor a COM és LTP portok között az eszközkezelőben elindítani a telepítést.)

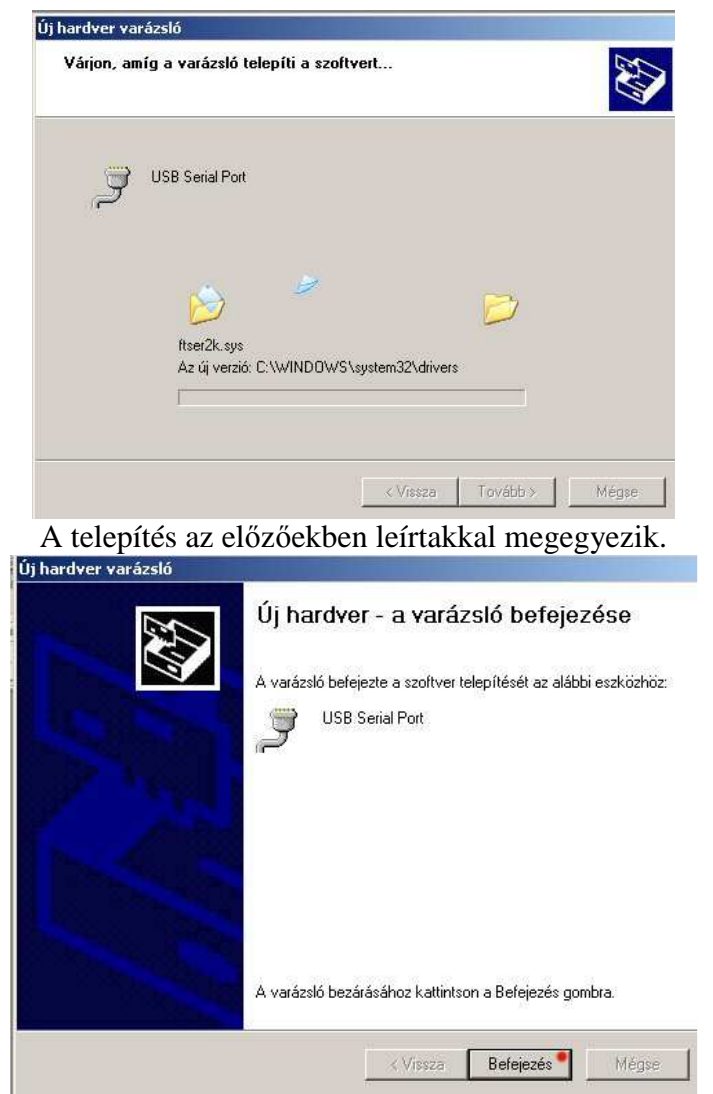

Kattintson a Befejezés gombra és az eszközkezelőben ellenőrizze le,hogy melyik COM –ra ossztotta ki a gép az új hardvert.

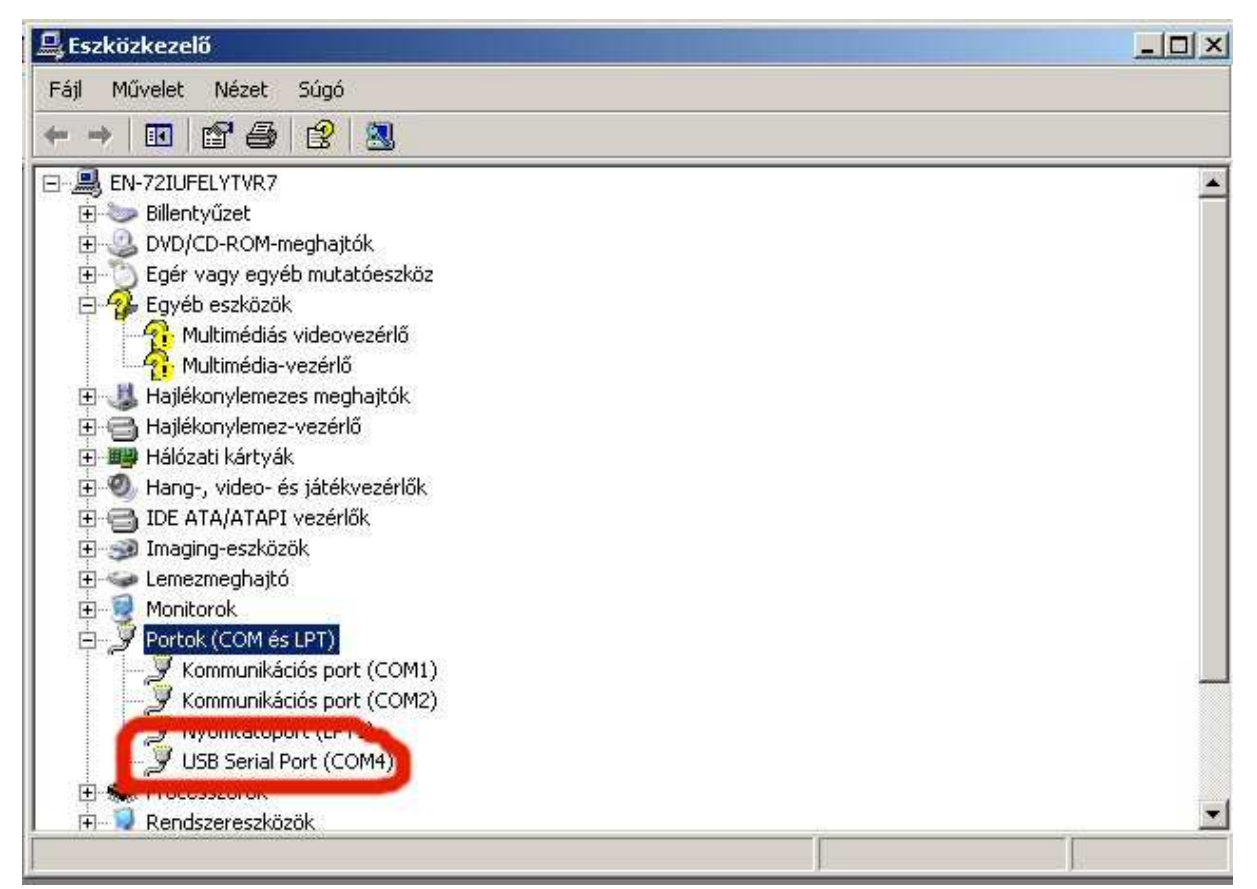

# <u>A használt programoknál ezt a COM portot kell beállítani</u> <u>NEM az USB-t !!!</u> <u>Ha a szoftver nem kezel ennyi COM portot akkor az</u> eszközkezelőben kell új COM számot adni az illesztőnek.

AZ UNIVERZÁLIS és MULTI-CAN Interfész használata. OBD2 és KK/L (Vag-Com)

Az interfészt kikapcsolt laptophoz csatlakoztassuk először, majd kapcsoljuk be a laptopot,adjuk rá a gyújtást a gépkocsira és indítsuk a programot. Ügyeljünk a virtuális COM port helyes beállítására,melyet az USB driver telepítőjénél megtalál.A KK/L mód használatához húzzuk ki az OBD2 csatlakozót az aljzatból,majd csatlakoztassuk ismét a készüléket az OBD2 aljzathoz úgy,hogy közben nyomva tartjuk a készüléken található kapcsolót.Csatlakoztatás után kb.2 másodperc után ( zöld LED folyamatosan világít )engedjük el.

### FIGYELEM!!!:

Ha a készüléket laptoppal használja és vált a tápegységek között ( pl. laptop töltése a gépkocsi szivargyújtójáról ) minden esetben húzza ki a készüléket a laptopból,mert a pólusok összecserélése ( pl. a szivargyújtó csatlakozó pozitív vége véletlenül hozzáér csatlakoztatás közben az aljzat negatív feléhez ) tönkreteheti a készüléket!!! Ebben az esetben a készülék kicserélése NEM LEHETSÉGES! Egyéb információk:

http://www.eobdbt.hu info@eobdbt.hu